作成日:2022年1月17日

# 介護支援専門員 オンライン研修 操作マニュアル(受講者用)

※ 本資料は、東京都介護支援専門員研究協議会が実施する東京都主任介護支援専門員研修および東京都主任介護支援専門員更新研修において、当該研修の受講者が円滑に受講を進めるた めの補助を目的に作成されたものです。本資料を当該目的以外で使用された場合は、当会では内容について一切の責任を負いません。また、ご利用の環境によっては本資料記載のとおり ではありませんのであらかじめご了承ください。

#### 【目次】 (2) Google Driveを用いた演習について (1) Zoomの基本操作について はじめに 使用するソフトについて 1 2 **Zoomのインストール方法** <u>演習時のGoogleDriveの使用方法</u> 2 <u>3 テストミーティング</u> 3 受講者のPC画面 <u>Zoomミーティング中の画面(例)</u> 4 4 ファシリテーターのPC画面(参考) 5 音声の確認 6 基本操作 7 チャット ブレイクアウトルーム 8 9 <u>入室方法</u> <u>トラブル時の対応</u> 10 K

#### 東京都介護支援専門員研究協議会

※ Zoomとは、Zoom Video communications, Inc.が提供するビデオミーティングサービスです。
本資料ではわからない点等がございましたら、Zoom公式サイト(<u>https://zoom.us/</u>)やヘルプセンター(<u>https://support.zoom.us/hc/ja</u>)をご参考ください。

東京都介護支援専門員研究協議会

(1) Zoomの基本操作について1 はじめに

Zoomの利用に際しては、以下の環境が必要となります。

# > パソコン(デスクトップまたはノート)

・スマートフォンやタブレット端末は、画面サイズや操作性の観点から、
受講に支障が生じると考えられるため使用不可としています。

# ▷ インターネット環境:固定の高速回線(有線または無線LAN)

- ・接続が不安定な場合、途中で音声や映像が乱れることがあるため、 携帯電話回線(4G/LTE)は非推奨としています。
- ・インターネット接続に伴い発生する通信料金は受講者自身が負担するものとします。

# ▶ パソコン用のカメラおよびマイク

・ご利用のパソコンに内蔵されていない場合は、 外付けのウェブカメラやイヤホンマイク等を用意してください。

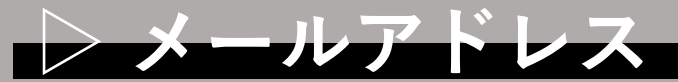

・招待メールの受信やミーティングルームへの入室等に必要です。

# (1) **Zoomの基本操作について** 2-① Zoomのインストール方法

#### (1) Zoom公式サイト(<u>https://zoom.us/</u>)に アクセスする

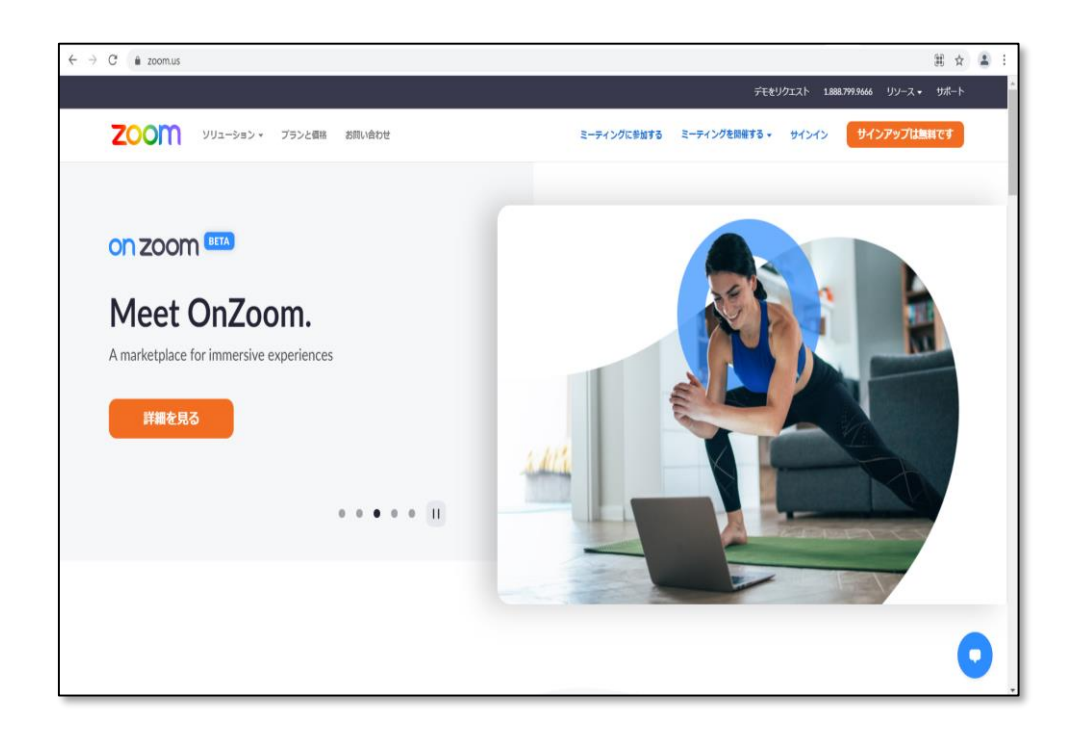

# (2)ページ最下部の「ダウンロード」から 「ミーティングクライアント」

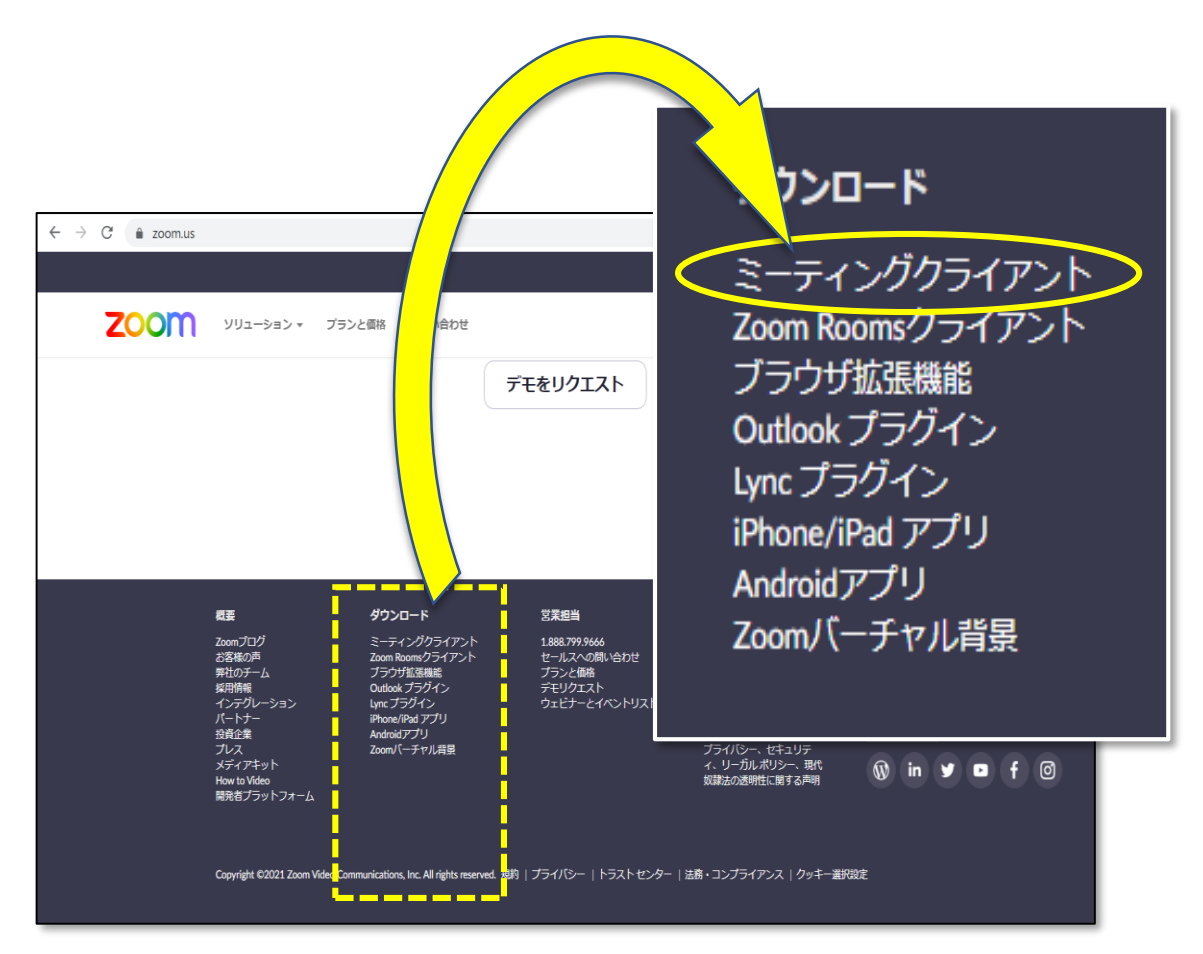

2-② Zoomのインストール方法

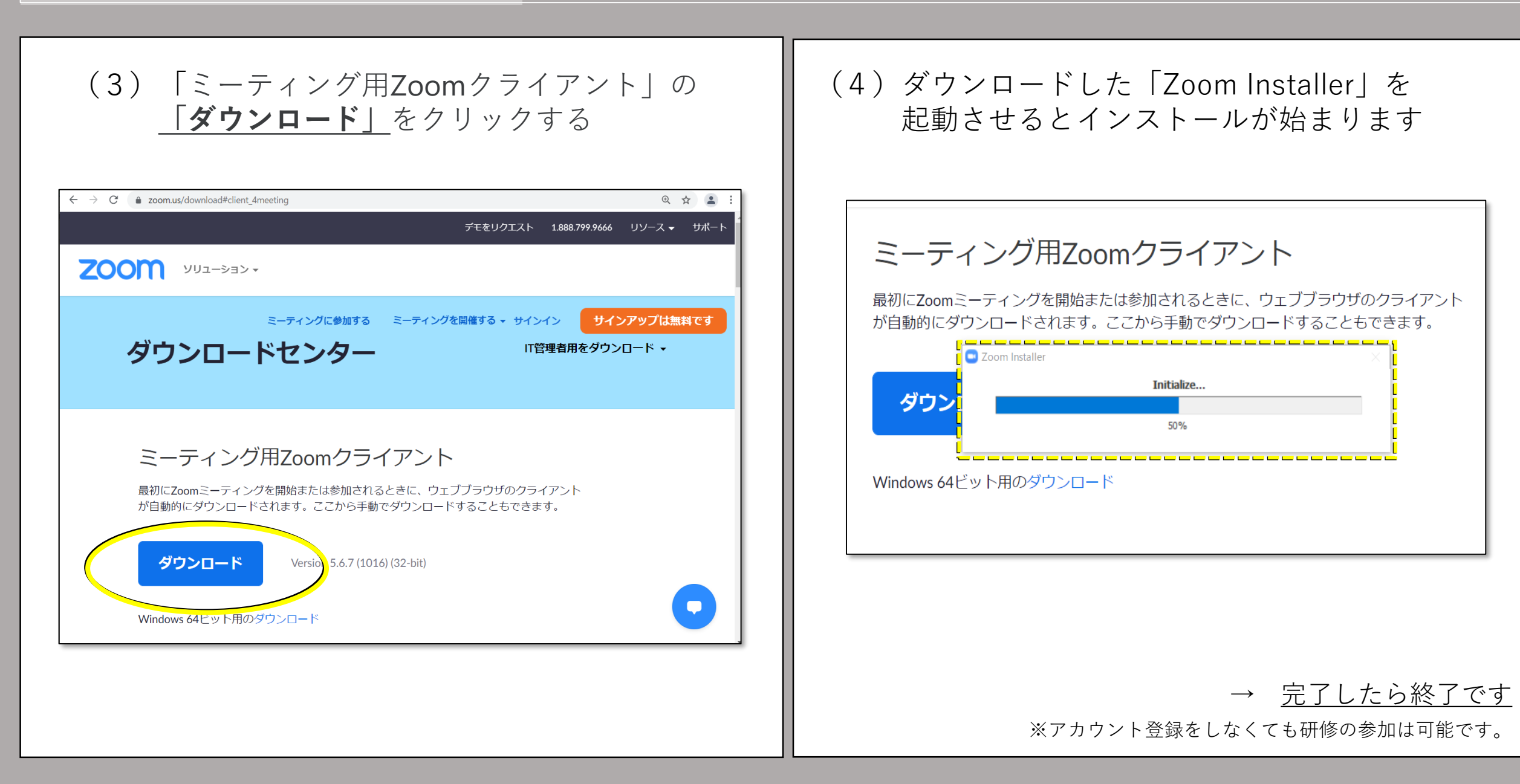

3-① テストミーティング

○ 操作が不安な方は、テストミーティングに参加して事前に操作や機材の確認を 行ってください。

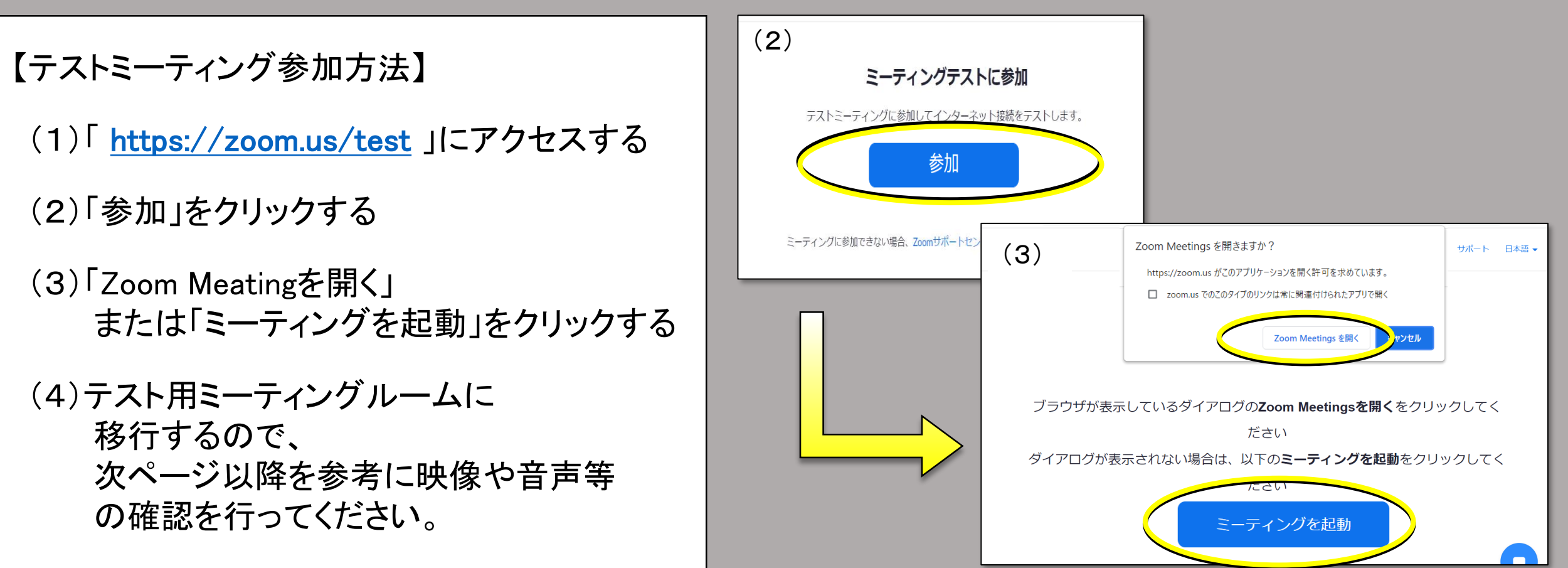

※「テストミーティング」は操作に慣れたり、機材の確認を行ったりするための試行用のサービスです。 特にZoomを利用したことがない方などは、研修受講前にぜひご活用ください。 なお、テストミーティングの様子は他人に見られることがありませんので安心してご利用いただけます。

3-2 テストミーティング

# ○ <u>テストミーティングに入室後、以下の手順でカメラやマイクの確認を行います。</u>

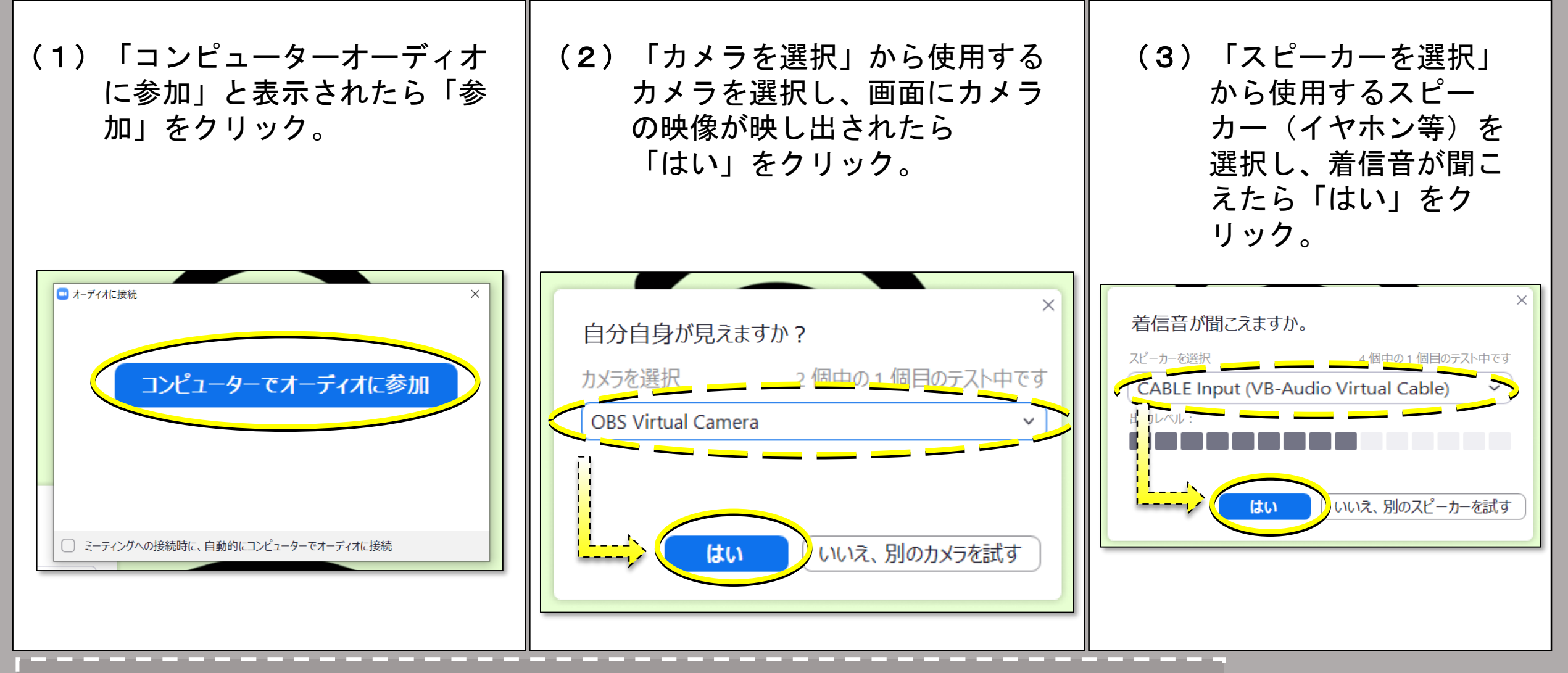

|※(1)から(5)までの各確認画面は自動で画面に表示されます。表示された指示に従ってご確認ください。

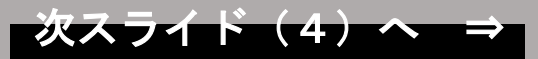

# (1) Zoomの基本操作について 3-3 テストミーティング

# ○ <u>テストミーティングに入室後、以下の手順でカメラやマイクの確認を行います。</u>

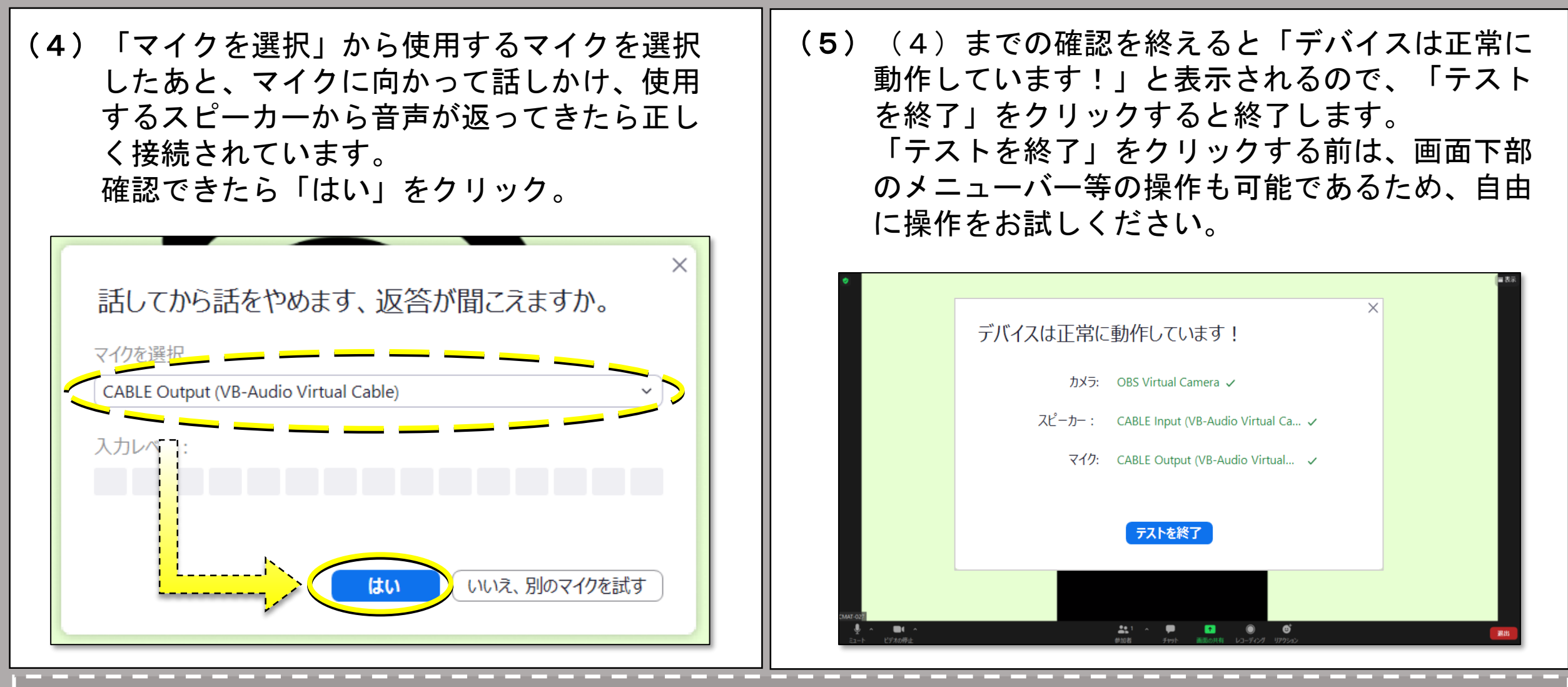

※(1)から(5)までの各確認画面は自動で画面に表示されます。表示された指示に従ってご確認ください。

#### Zoomの基本操作について

【参考】 ※ルームの設定や使用状況等により表示される画面が異なる場合があります。

4

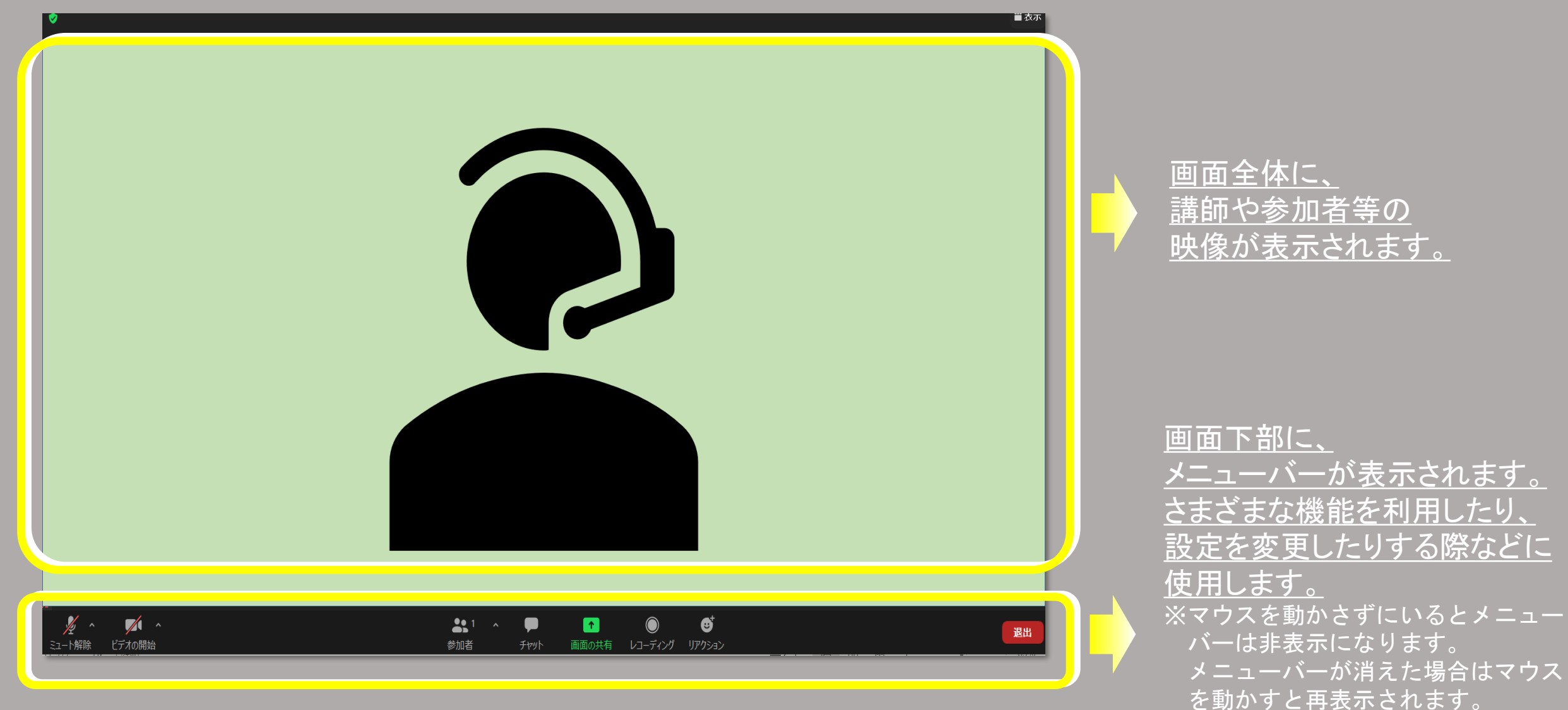

Zoomミーティング中の画面(例)

5-① 音声の確認(入室直後の手順)

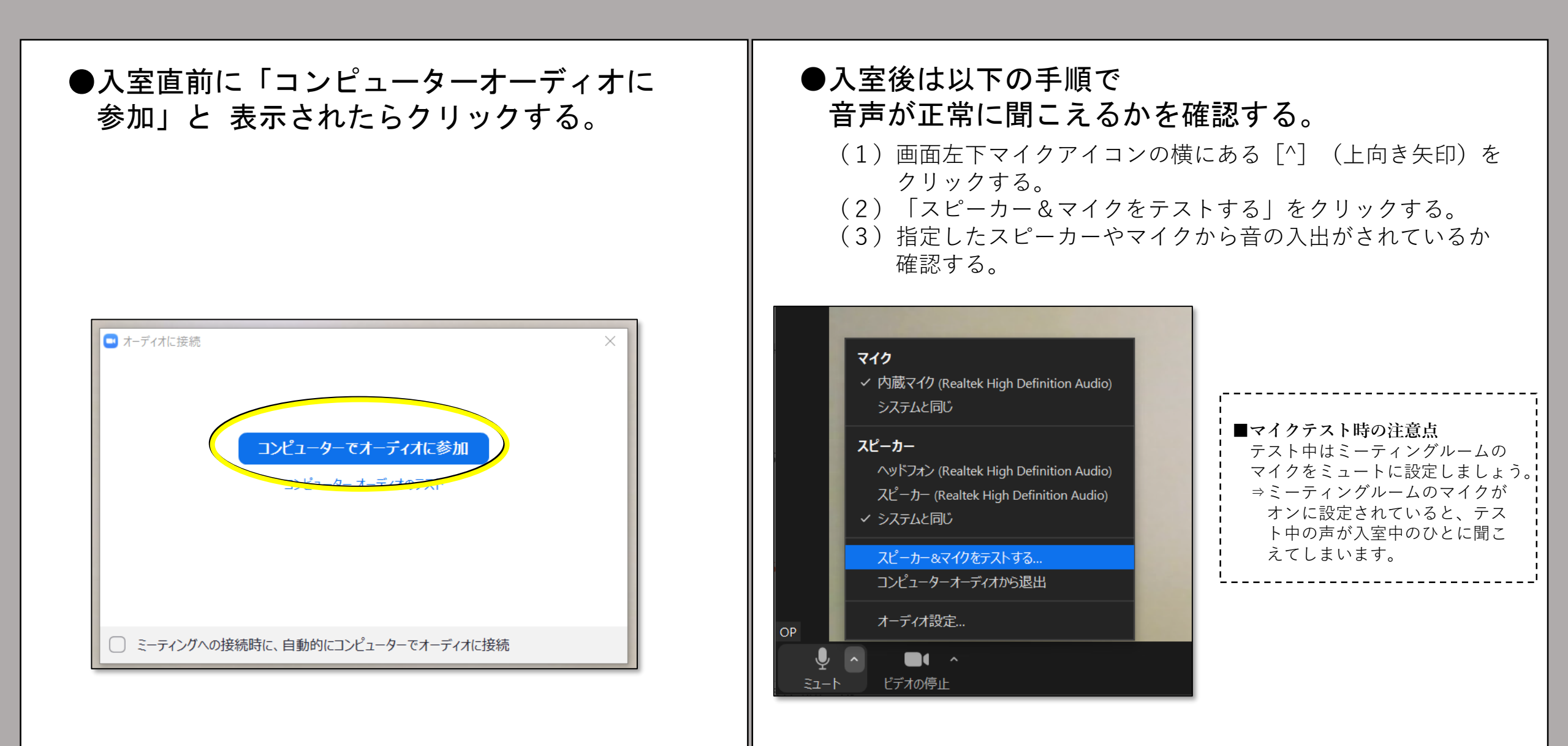

5-2 音声の確認(オーディオの設定画面の開き方)

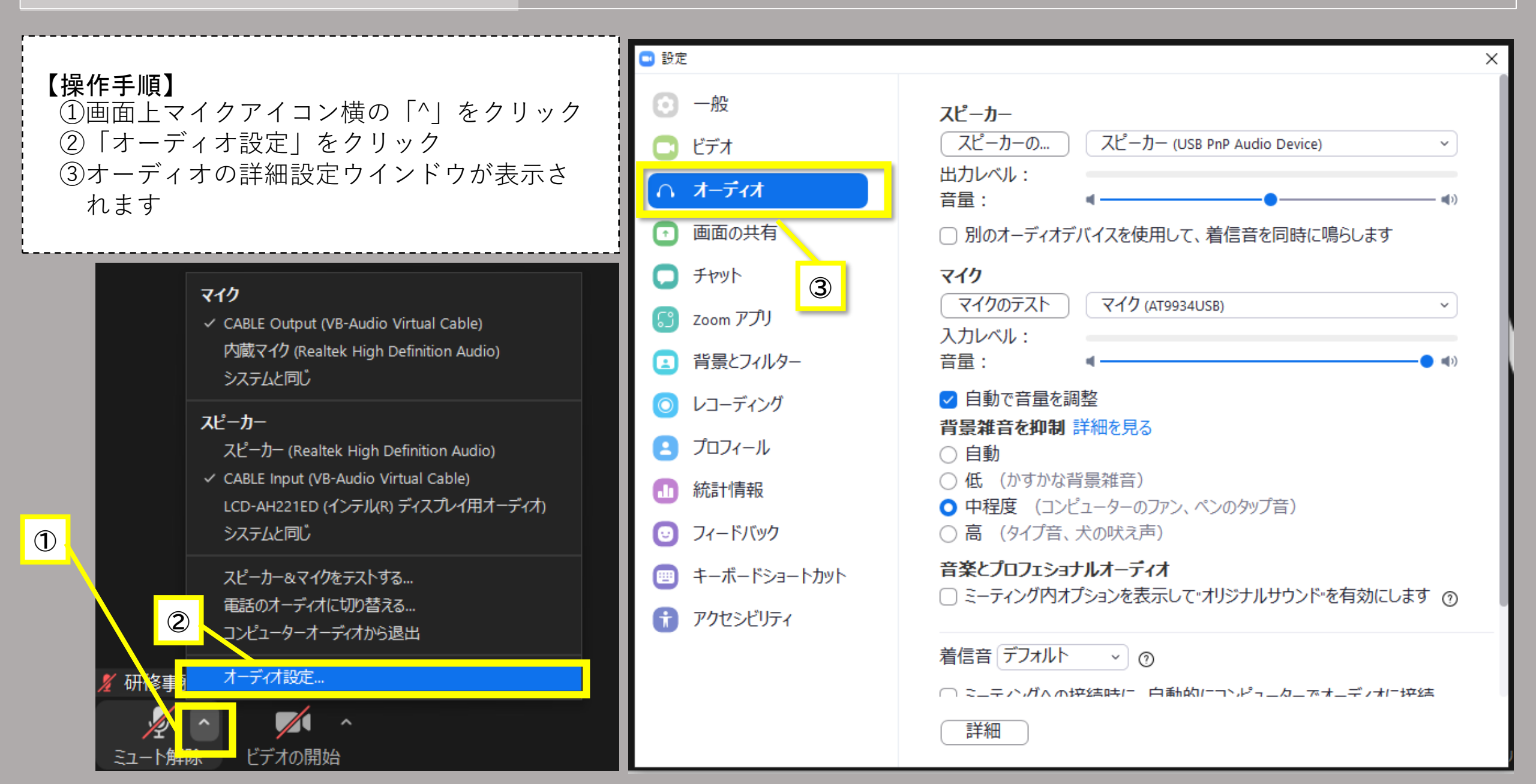

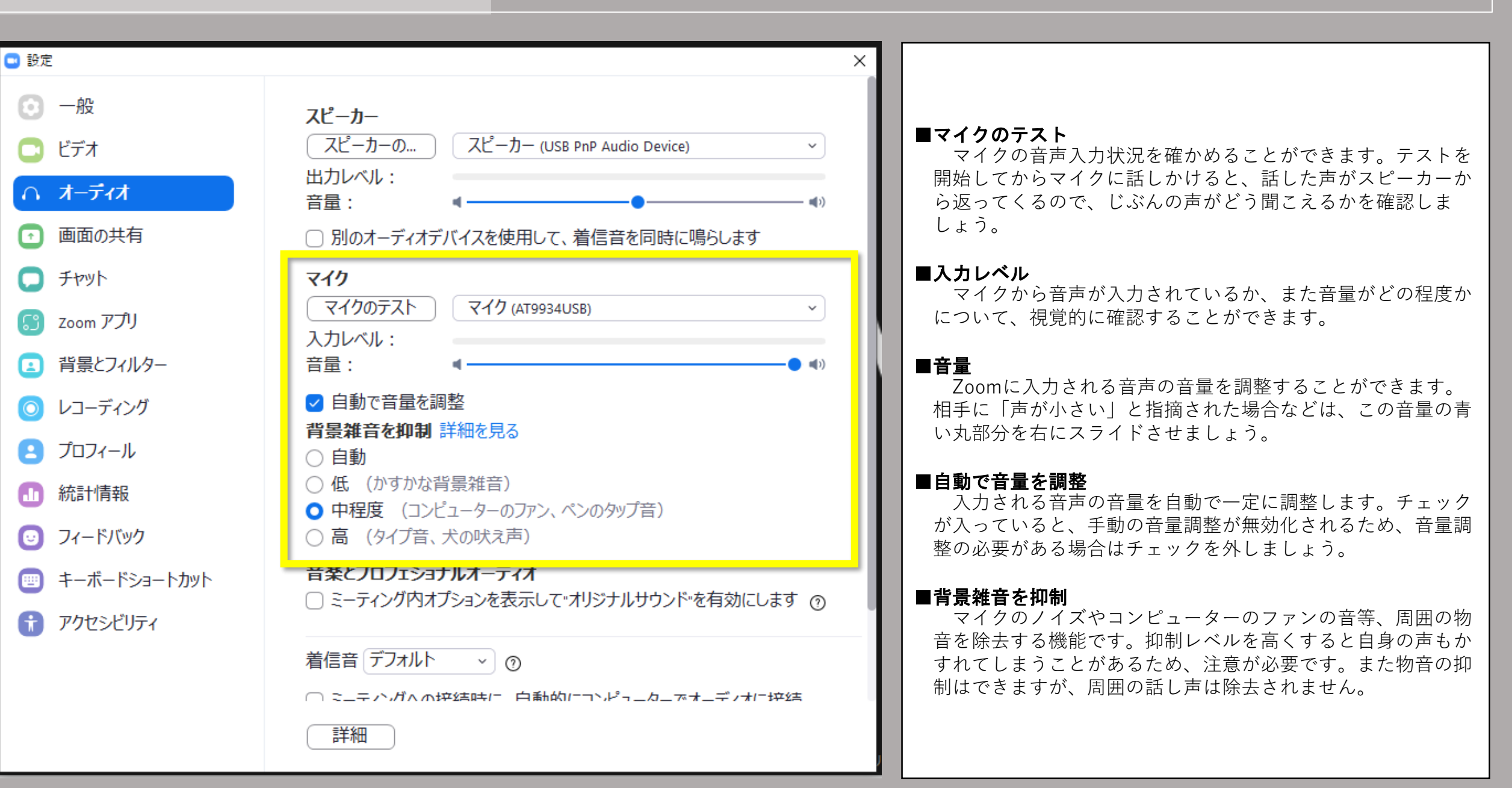

<u>5 - (3) 音声の確認 (オーディオ</u>設定の項目について)

### Zoomの基本操作について

### 6 基本操作

#### ▶ マイクのON/OFF

・画面左下のマイクアイコンをクリックすると、 マイクのON/OFFの切り替えができます。

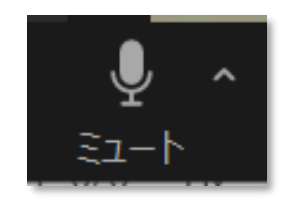

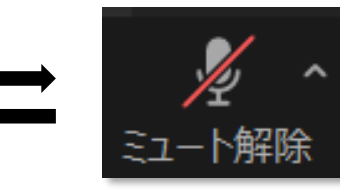

マイクがONの状態

マイクが**OFF**の状態

#### ▶ ビデオのON/OFF

・画面左下のビデオアイコンをクリックすると、ビデオのON/OFFの切り替えができます。

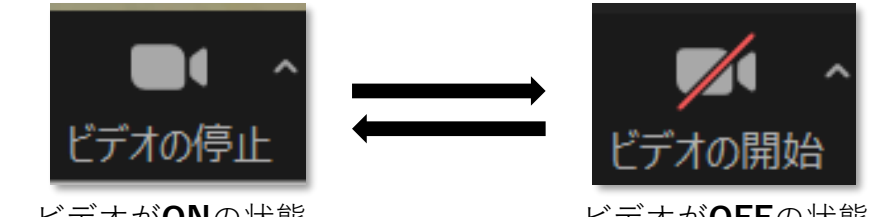

ビデオが**ON**の状態

ビデオが**OFF**の状態

▶ ビューの切り替え

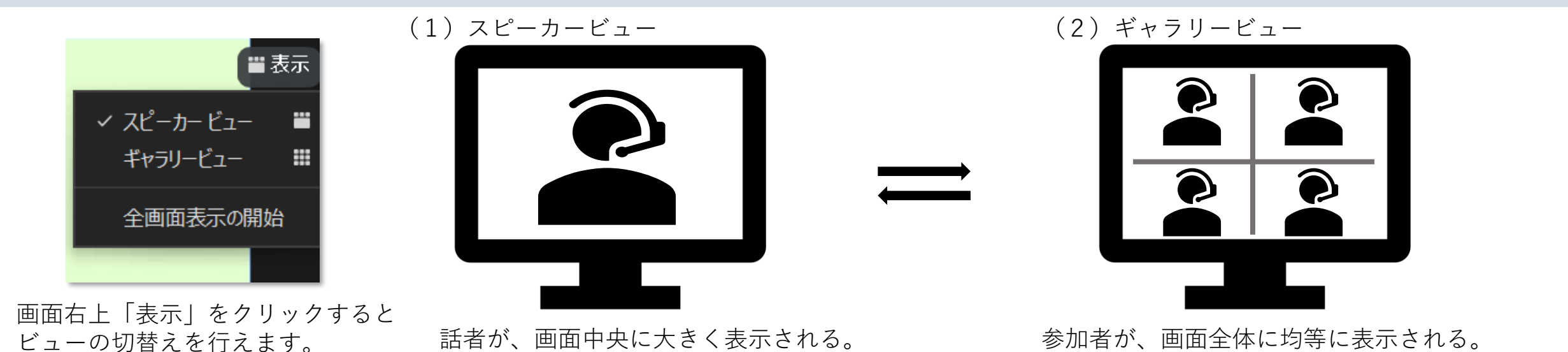

### (1) Zoomの基本操作について 7 チャット

○ 演習参加者同士でメッセージのやり取りやファイルの送信をすることができます。

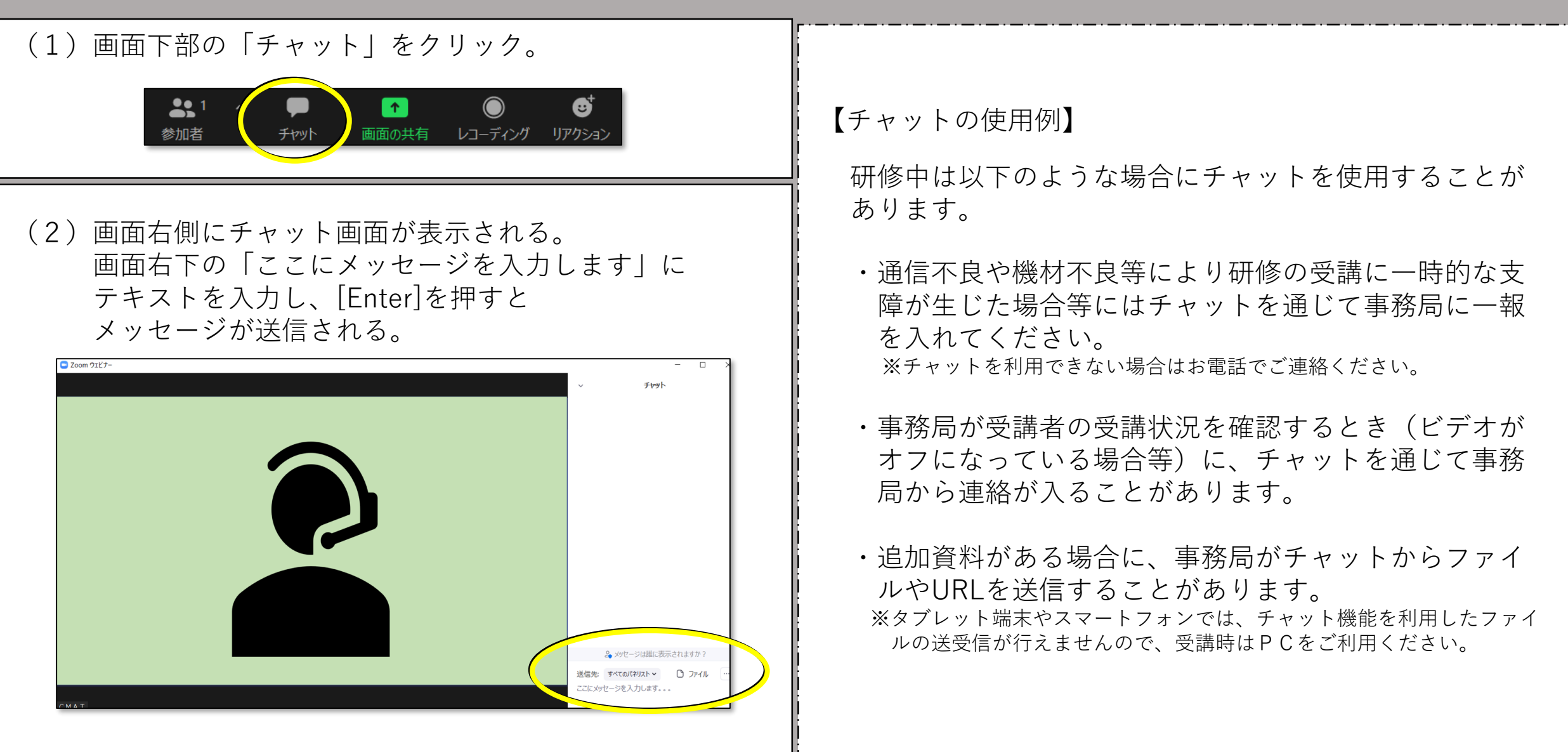

 $\bigcirc$ 

参加者を少人数のグループに分割して、グループごとの話し合いを行うことが可能です。

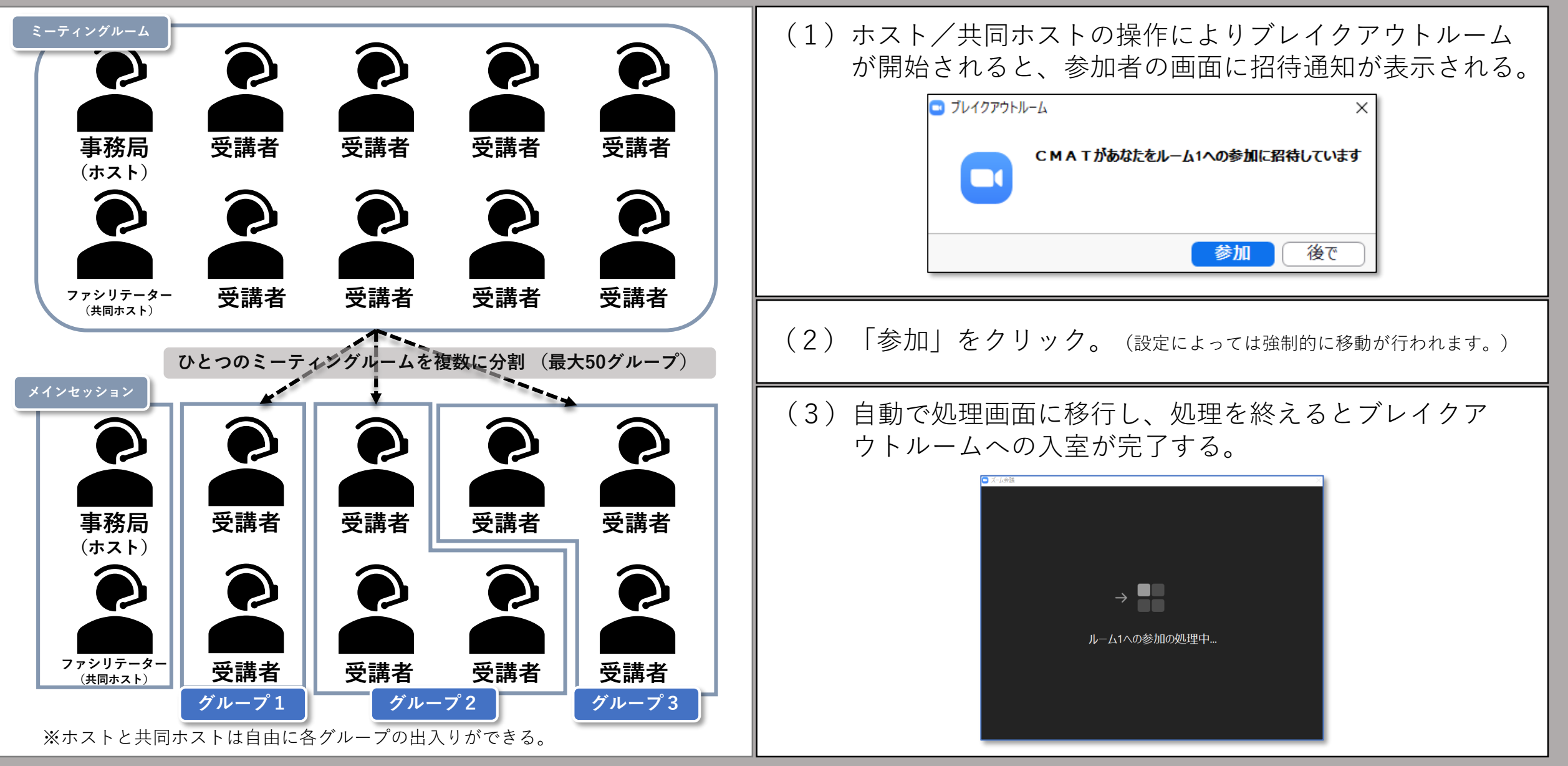

8-(1) ブレイクアウトルーム

○ オプションの設定や機能の利用によって、ブレイクアウトルームをさらに活用することができます。

8-(2) ブレイクアウトルーム

#### ▶ 全員にメッセージを送信する ▶ ヘルプを求める 受講者がヘルプを求めると、ホストの画面にヘルプ通知 ホストや共同ホストからすべてのブレイクアウトルーム 宛にテキストメッセージが一斉送信されることがありま が表示される。 通知を受け取ったホストは、ヘルプを出したグループに **す。**(受講者から全員にメッセージを送信することはできません。) 入室 (ブレイクアウトルームに参加する) か、保留 (後で) を選べる。 $\nu - L1$ Zoom $z = \overline{z} + \overline{z}$ ブレイクアウトルーム終了まであと1分です 受講者画面⇒ チャット 参加者 〃受講者画面(例) ホスト等からテキストが送信されると、画面上部に青枠のメッセージが表示 ヘルプを求める される。 ←ホスト画面 受講者が「ヘルプを求める| ブレイクアウトルーム1の受講者が助けを求めました。 をクリックするとホストに通 BOR1 知が届きます。 後で ブレイクアウトルームに参加する メッセージの送信 BOR2 ホストの 共同大 BOR3

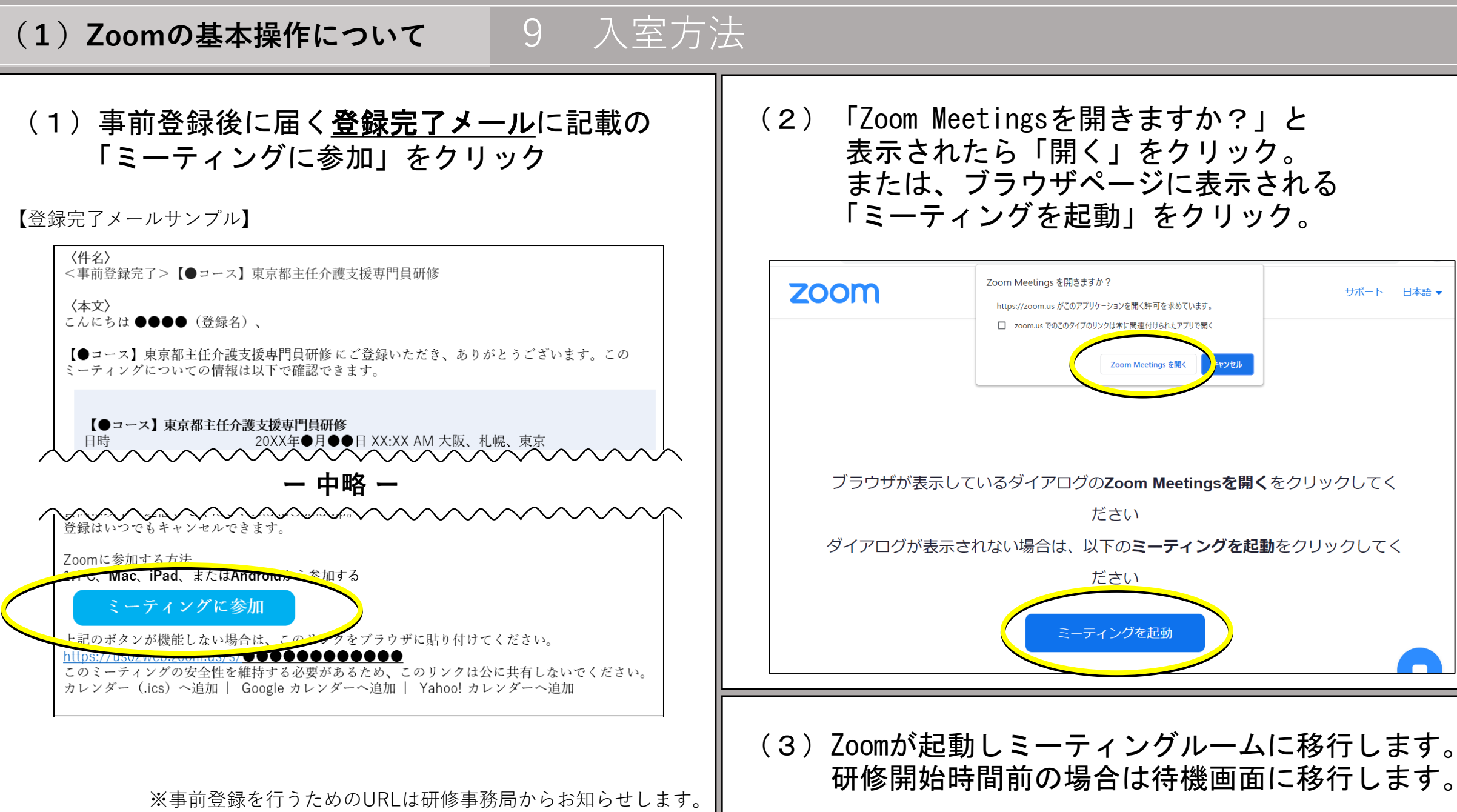

## (1) **Zoomの基本操作について** 10 トラブル時の対応

#### • 音声が聞こえない

 → 以下の方法で音声不良が解消されないかご確認ください。
(1)パソコン本体や使用中のイヤホンの音量設定を確認してください。
(2)Zoom画面左下のミュートアイコン右側の「^」から 「スピーカー&マイクをテストする」を確認してください。
(3)一度退出し、再入室すると解消する場合があります。

### 映像や音声が途切れる、

#### <u>または、勝手に退出したりZoomのソフトが終了したりする</u>

- → 動作環境が不安定かもしれません。
- (1) 有線での接続を推奨します。
- (2) 使用前に最新の状態にアップデートされているかご確認ください。
- (3)使用していないソフトを開いているときは、ソフトを終了させると処理速度が改善される場合があります。
- (4) 一度退出し、再入室すると解消する場合があります。
  - <u>※ 上記の対応は一例です。</u>
    - なお、上記ほか、通信環境等のトラブルに関しては、
    - お問い合わせいただいても対応しかねますのでご了承ください

# (2) Google Driveを用いた演習について

※ Google Driveとは、Googleが提供するオンラインストレージサービスです。演習の実施に際しては、Googleドライブほか同社が提供するウェブブラウザ内で動くオフィスソフトを使用します。研修中の使用にあたってはソフトのダウンロード等は不要ですが、Internet Explorerに対応していないためIE以外のブラウザを使用する必要があります。なお、Google Driveについての詳細は公式ウェブサイト(<u>https://www.google.com/drive/</u>)をご覧ください。

## (2) Google Driveを用いた演習について 1 使用するソフトについて

- GoogleドキュメントやGoogleスプレッドシートでは、同一のファイルを複数人で同時に閲覧・編集すること が可能です。
  - ⇒ 1枚のシートにグループメンバー全員が書き込める状態であり、グループの全員が共通のシートを見た状態でワークに取り組みます。

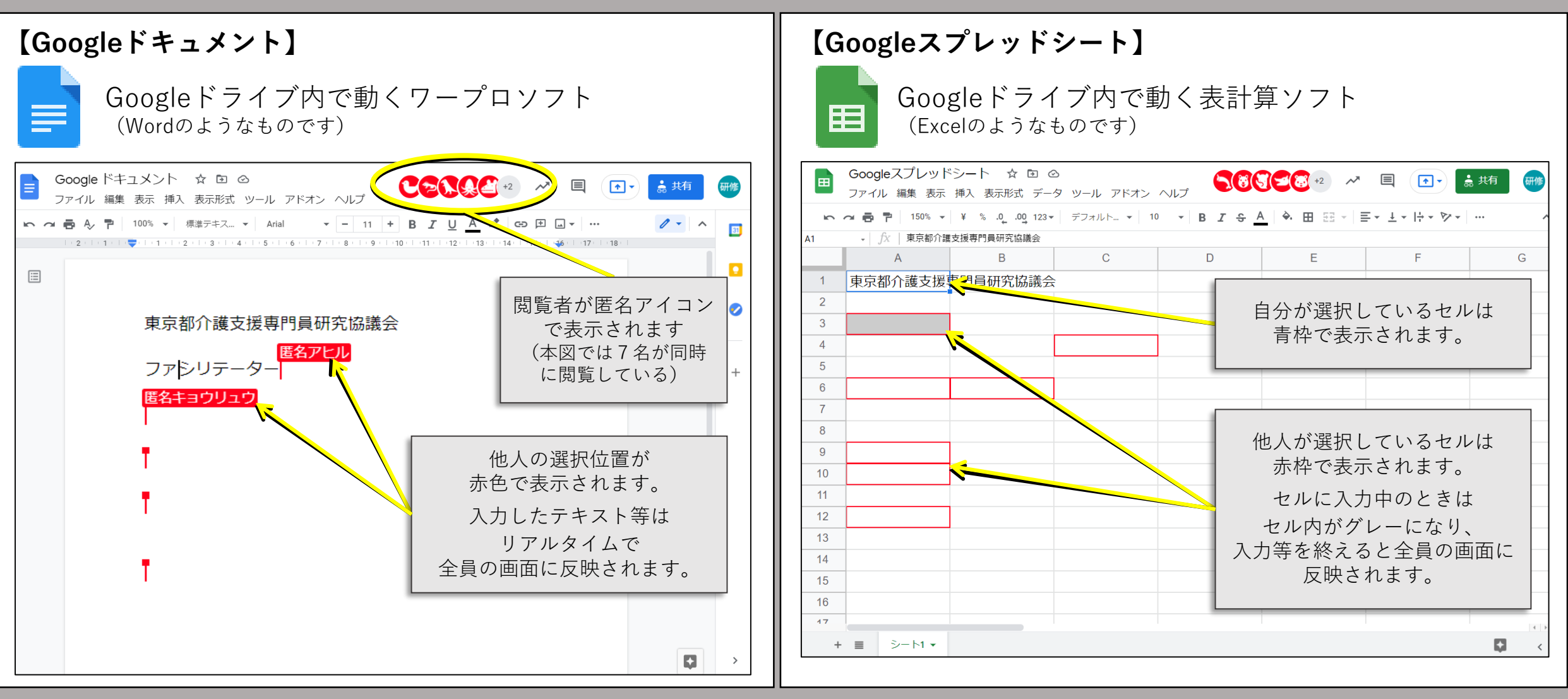

#### 東京都介護支援専門員研究協議会

# (2) Google Driveを用いた演習について 2 演習時のGoogle Driveの使用方法

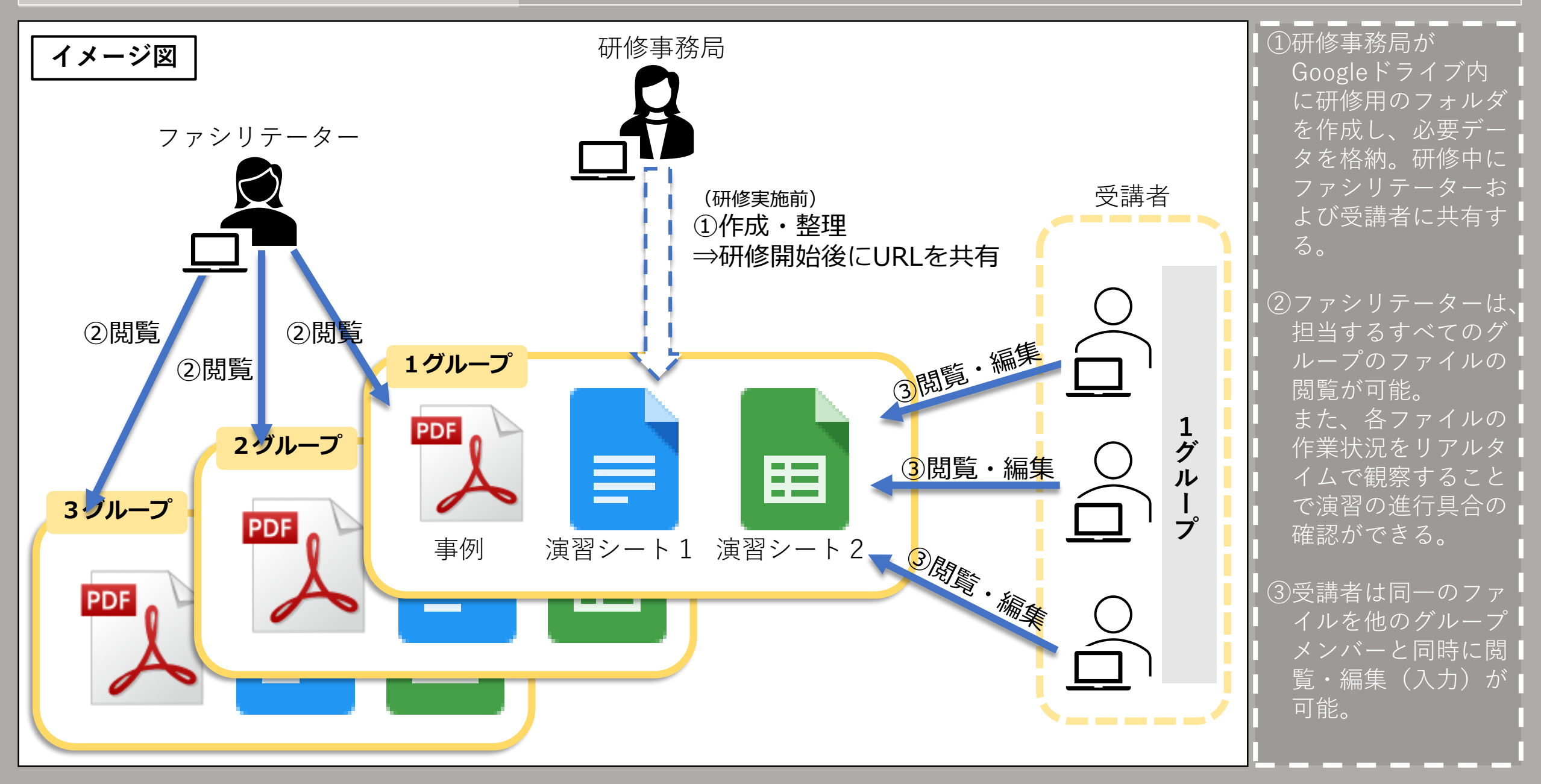

(2) Google Driveを用いた演習について

# 3-① 受講者のPC画面

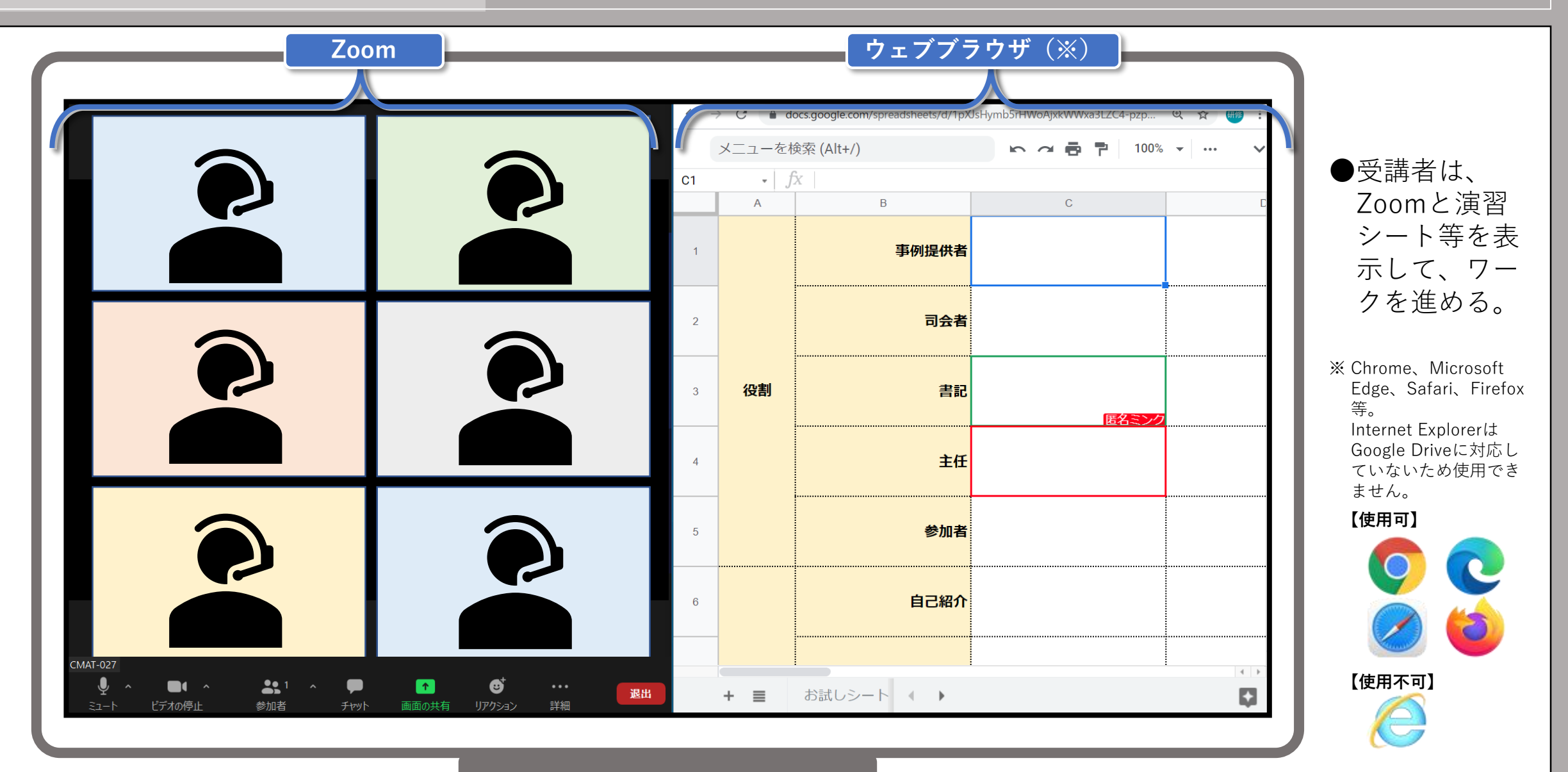

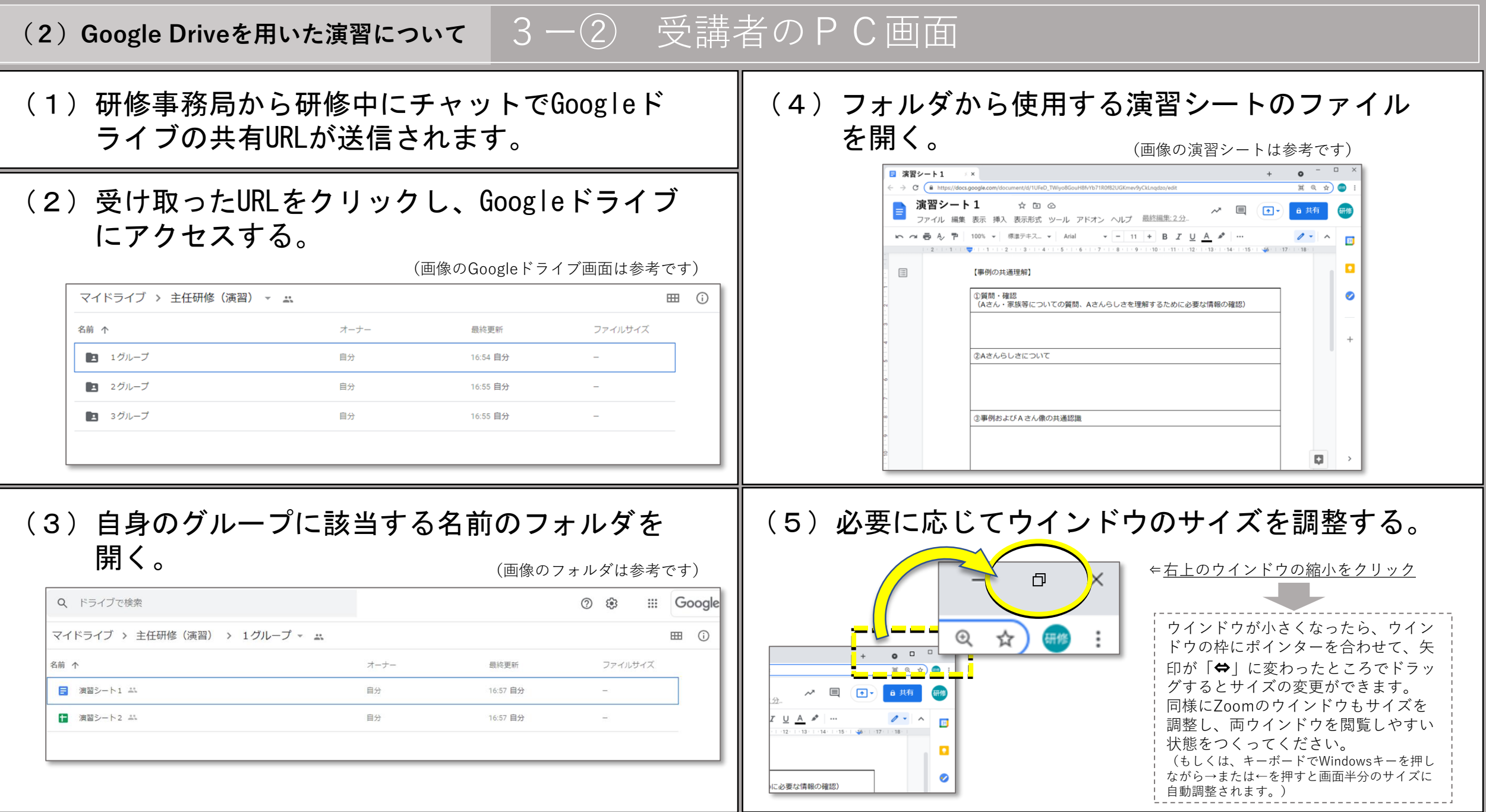

#### (2) Google Driveを用いた演習について 4 ファシリテーターのPC画面(参考)

| $ \begin{bmatrix} 1 & 6 & 17 & -75 & -16 & -66 \\ \hline \hline \hline \hline \hline \hline \hline \hline \hline \hline \hline \hline \hline \hline \hline \hline \hline \hline$ | ioogle ドキュ××   ■ [2 G]7-79-h-Google ドキュ××   ■ [4 G]7-79-h-Google ドキュ××   +     ittps://docs.google.com/document/d/1UFeD_TWiyo8GouH8fvYb71R0f82UGKmev9yCkLnqdzo/edit   -   -   -   -   -   -   -   -   -   -   -   -   -   -   -   -   -   -   -   -   -   +   +   +   +   +   +   +   +   +   +   +   +   +   +   +   +   +   +   +   +   +   +   +   +   +   +   +   +   +   +   +   +   +   +   +   +   +   +   +   +   +   +   +   +   +   +   +   +   +   +   +   +   +   +   +   +   +   +   +   +   +   +   +   +   +   +   +   +   +   +   +   +   +   +   +   +   +   +   +   +   +   +   +                                                                                                    |
|----------------------------------------------------------------------------------------------------|----------------------------------------------------------------------------------------------------|
|                                                                                                    | レ 補業 4xx i+X 4xx/i+X 4xx/i+X 2x/i+X 2x |
| -<br>-<br>-                                                                                                    | 【事例の共通理解】                                                                                                    |
| -<br>-<br>-<br>-                                                                                                    | ①質問・確認<br>(Aさん・家族等についての質問、Aさんらしさを理解するために必要な情報の確認)                                                                                                    |
| 4 - 1 - 3                                                                                                    |                                                                                                    |
|                                                                                                    | ②Aさんらしさについて                                                                                                    |
| <b>Z</b>                                                                                                    |                                                                                                    |
| N .                                                                                                    | ③事例およびA さん像の共通認識                                                                                                    |
| - 10                                                                                                    |                                                                                                    |

 ファシリテーターがいる演習の場合、ファシリテーターは担当する グループの演習シート等を常時閲覧しています。

ファシリテーターは演習シート等から各グループのワークの進捗状況を把握し、必要に応じて、各グループのブレイクアウトルームに介入することがあります。